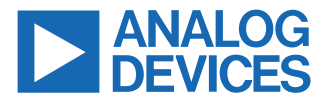

#### Evaluating the LTC4287 High Voltage Positive Hot Swap Controller with Power Monitor and PMBus

#### **FEATURES**

- Fully functional evaluation board for the LTC4287 in the parallel mode
- Populated with 54 V, 72 A, 5 mF design
- ▶ 40 V undervoltage and 60 V overvoltage settings
- Flexible NMOSFET footprint suits different packages
- Supports up to eight parallel sense resistors and four parallel MOSFETs in each channel
- LED indicated status outputs
- ▶ Wide input voltage range: 8.5 V to 80 V
- ▶ 100 V absolute maximum
- ► MOSFET temperature measurement capability
- ▶ I<sup>2</sup>C/PMBus communication

### **EVALUATION KIT CONTENTS**

EVAL-LTC4287-A1Z evaluation board

#### **DOCUMENTS NEEDED**

▶ LTC4287 data sheet

#### ADDITIONAL HARDWARE NEEDED

 USB-to-PMBus controller for use with LTpowerPlay<sup>®</sup>, DC1613A (not included, must be ordered separately)

#### SOFTWARE NEEDED

LTpowerPlay, Windows-based development software (download from LTpowerPlay | Analog Devices)

#### **GENERAL DESCRIPTION**

The EVAL-LTC4287-A1Z is a fully featured evaluation board for the LTC4287. The board layout provides a clear example of all the peripheral components and the hot-swap power path. The layout also maximizes the ability of the board to dissipate heat for some of the key components on the power path, allowing the evaluation of high-current hot-swap setups.

Eight sense resistor footprints and four (two on the bottom side) multipackage metal-oxide semiconductor field-effect transistor MOSFET footprints provide great flexibility and allow a wide range of application setups.

Multiple test points allow easy access to all critical points and pins. Seven light emitting diodes LEDs provide direct visual indication of board status, such as supply input, output, SDA, SCL, ALERT, power good, and fault.

The board supports  $PMBus^{M}$  communication, allowing the user to communicate with the LTC4287.

The board is fully compatible with the LTpowerPlay evaluation software, which can be downloaded from the LTpowerPlay page.

A USB-to-I<sup>2</sup>C controller (DC1613A) is required to use the evaluation software.

The standard evaluation kit is prepopulated and tested with a 54 V, 72 A hot-swap design capable of working with a 5 mF output capacitor.

Full specifications on the LTC4287 are available in the LTC4287 data sheet available from Analog Devices, Inc., and must be consulted with this user guide when using the EVAL-LTC4287-A1Z evaluation board.

### TABLE OF CONTENTS

| Features                                 | 1 |
|------------------------------------------|---|
| Evaluation Kit Contents                  | 1 |
| Documents Needed                         | 1 |
| Additional Hardware Needed               | 1 |
| Software Needed                          | 1 |
| General Description                      | 1 |
| EVAL-LTC4287-A1Z Evaluation Board Layout | 3 |
| Quick Start Guide                        | 4 |
| Warning and Measurement Techniques       | 4 |
| EVAL-LTC4287-A1Z Setup                   | 5 |
| Control with LTpowerPlay                 | 6 |
|                                          |   |

| Setun                                   | 8  |
|-----------------------------------------|----|
| MOSFET                                  |    |
| Sense Resistors                         | 9  |
| Board EVAL-LTC4287-A1Z Specifications   | 10 |
| Evaluation Board Hardware               |    |
| Connector and LED Functions             | 11 |
| Test Plots                              | 13 |
| Evaluation Board Schematics and Artwork | 14 |
| Ordering Information                    | 21 |
| Bill of Materials                       | 21 |
| Notes                                   | 23 |
|                                         |    |

### **REVISION HISTORY**

6/2023—Revision 0: Initial Version

### EVAL-LTC4287-A1Z EVALUATION BOARD LAYOUT

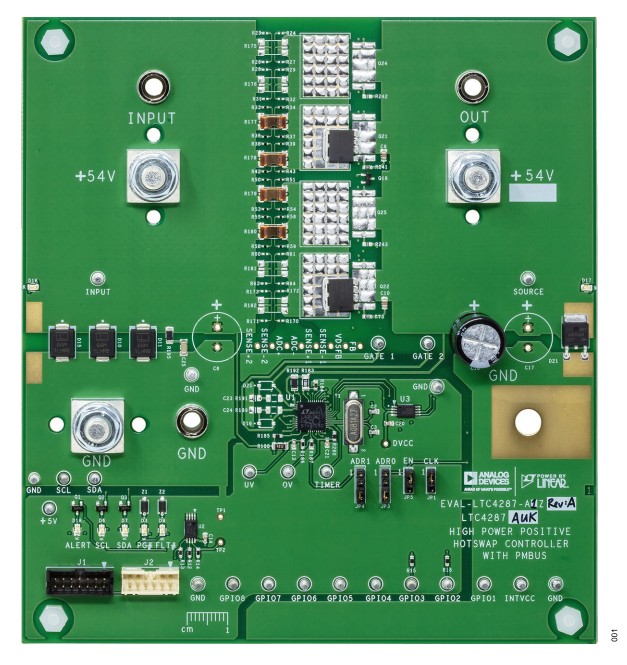

Figure 1. Evaluation Board Layout

### QUICK START GUIDE

The EVAL-LTC4287-A1Z evaluation board is easy to setup to evaluate the performance of the LTC4287. See Figure 2 for the proper measurement equipment setup and refer to the following procedures.

#### WARNING AND MEASUREMENT TECHNIQUES

The EVAL-LTC4287-A1Z is capable of operation in excess of 80 A. At this current and power level, there is a danger of serious personal injury and equipment damage if proper techniques are not used. All cabling between the power supply and the load should be capable of handling the current levels used, including the GND connection to the EVAL-LTC4287A1Z.

Additionally, the high currents and fast transients can cause unexpected voltage drops in cables connecting the test equipment to the EVAL-LTC4287A1Z due to parasitic resistance and inductance. The cable drops may cause ground loops for the current through various cables and scope probes. This causes unexplained ringing, distorted oscilloscope waveforms, voltage and current spikes, and signals appearing to be below ground.

A common sneak path for current is the third wire grounds used on power cords of test equipment in use. Using ground lifting connectors at the wall outlet do not necessarily alleviate these effects since most equipment has line bypassing capacitors between the mains voltage and local chassis ground. Isolating test equipment using line isolation transformers with low primary to secondary capacitance is recommended. Probe ground leads may intercept induced fields from the high current paths and should be minimized or avoided. Another method to remove these artifacts is the use of a differential scope probe connected between the signal to be observed and a ground connection located close to the point of measurement.

A very large, low effective series resistance (ESR) capacitor from INPUT to GND can reduce supply droop and ground bounce during testing.

Also be careful to not allow an open ground from the power supply or load to cause return current through the grounds of the various devices connected to the demo board. This may present a fire hazard or cause damage to the test equipment.

The EVAL-LTC4287-A1Z is set up to operate in a 54 V system at current levels up to 72 A. The board is designed to work at 72 A in a normal laboratory environment with natural convection.

If the current limit is increased or the board is operated in a high temperature environment, additional airflow is needed to keep it within safe thermal operating limits for continuous operation. If additional current is required without sufficient airflow, multiple MOSFETs should be connected in parallel with the existing MOS-FETs to lower their I<sup>2</sup>R losses.

To set up and start using the evaluation board, take the following steps:

- 1. On a Windows PC, download and install the LTpowerPlay application from https://www.analog.com/en/design-center/ltpower-play.html.
- Connect the evaluation board (EVAL-LTC4287-A1Z) to the above PC through the 12-way connector, J2, and the USB-tol<sup>2</sup>C controller (DC1613A).
- Connect a power supply to the evaluation board using thick wires (8 AWG or 10 mm<sup>2</sup>) suitable for the current levels to be observed.
- To confirm that the boards are configured correctly, set the output of the power supply to 54 V with less than 1 A current limit and with no load capacitance. If the boards are configured

correctly, the green LED (labeled PG#) on the evaluation board illuminates.

- 5. Move the EN jumper, JP5, to the lower position. The green LED (labeled PG#) turns off and then turns back on again when JP5 is moved back to the upper position.
- 6. If a fault event occurs (for example, a short-circuit during operation), the red LED (labeled FLT#) illuminates. This fault can be cleared by toggling the ENABLE pin after the fault condition has been removed.
- Disable the hot swap using the Hot-Swap Control section in the Basic Operation tab of the software graphical user interface (GUI). Disabling the hot-swap turns off the green LED (labeled PG#) on the evaluation board.

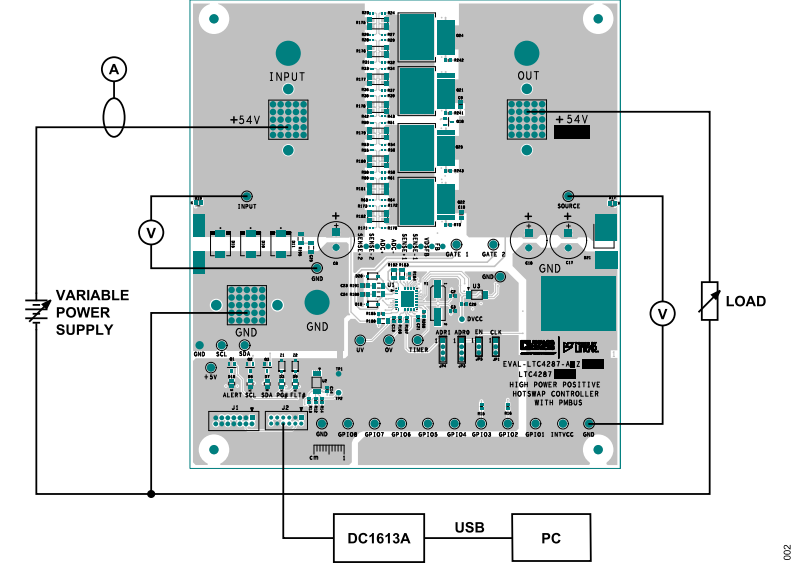

Figure 2. Basic EVAL-LTC4287-A1Z Connection Diagram

### **CONTROL WITH LTpowerPlay**

LTpowerPlay is a convenient PC GUI that gives complete access to the registers of the LTC4287 and many other Analog Devices power system management devices. It can be used to configure and debug the application. LTpowerPlay communicates using the I<sup>2</sup>C bus in the demo system (covered in this user guide) or in a real-world product environment. It provides unprecedented control over the Analog Devices chips on the I<sup>2</sup>C bus. Use it during board bring-up to tune and optimize the power system parameters and during system debug to view critical system information and troubleshoot board design or manufacturing issues. LTpowerPlay includes extensive help and documentation under the **Help** menu. Online help includes quick-start videos and tutorials, and detailed technical documentation from the Analog Device website.

Launch the LTpowerPlay GUI on the PC. The software identifies the DC1613A controller. Click on the **Detect Chips** button.

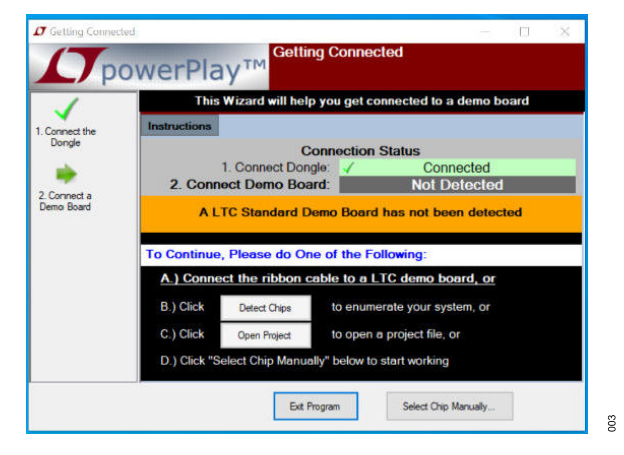

Figure 3. LTpowerPlay – Getting Connected Window

LTpowerPlay searches the PMBus for all supported devices. After establishing communication with the LTC4287, the GUI displays the main window (Figure 4).

| 𝗗 LTpowerPlay® v1.10.1.0 () [Licensee: John Barnes | ] Premium Edition                                  |                                                                           | - 🗆 X                                                                                                    |
|----------------------------------------------------|----------------------------------------------------|---------------------------------------------------------------------------|----------------------------------------------------------------------------------------------------|
| File View Configuration Utilities Custor           | n Scripts Help                                     |                                                                           |                                                                                                    |
| 🗯 🍂 🦛 🔍 💾 🎯                                        |                                                    | 🚛 🥶 🎠 🐜 🗊 🔽 ன                                                             |                                                                                                    |
| All (Edit Groups)                                  | P Config @ Capture/Replay                          | ▼ × / Telemetry ▼ ×                                                       | P Dashboard U0 (7'h40) - LTC42i                                                                                 |
|                                                    | Config: U0 (7h40) -LTC4287                         | Telemeter: 10:0                                                           | This chip-type does not yet have a 'chip                                                                        |
|                                                    |                                                    | No Custon Ceping is Easthed. Telemetry with us shown are to constand by   | dashboard' implementation                                                                                       |
|                                                    | Basic  Advanced testume                            | The custom scaling is chapted. Telefied y values shown are as reported by | dashboard implementation                                                                                        |
| System                                             | Совис С наталеся соокир:                           | Click Here to View Custom Scaling Parameters                              | 5                                                                                                    |
| -                                                  | Setup All Config On/Off Control Faults/Warnings Id | entification Status System A                                              | 3                                                                                                    |
| - U0 (7h40) -LTC4287                               |                                                    | MFR_SYSTEM_STATUS1 (0x0CD0) Expand f                                      |                                                                                                    |
| - SE 10001                                         | Alerts ADC                                         | ■ MFR_SYSTEM_STATUS2 (0x0000) Expand f                                    |                                                                                                    |
|                                                    | General Configuration Registers                    | Status Debug                                                              | .8                                                                                                    |
|                                                    | ⊕ G WRITE_PROTECT_LTC (0x00) Enable All            | Writes STATUS_OTHER_LTC42 (0x00) NOT First                                | 1                                                                                                    |
|                                                    | G MFR_CONFIG1 (0x7272) Expand f                    | or de B MPR_PMB_STATUS (0x00) NO Recorde                                  | 6                                                                                                    |
|                                                    | G MFR_CONFIG2 (0x00EF) Expand f                    | or de Der Course (OxOD) VTN ON FAILT                                      | View (Select a Register)                                                                                        |
|                                                    | Image: G MFR_CFG_VERS (0x00) Expand for            | deta Data Las                                                             | READ VOUT LTC 4286/7 (All Pages in System)                                                                      |
|                                                    | G MFR_METER_CONTROL (0x00) Expand for              | deta Detatus Data Log                                                     | 100 - LTC4287 54,200 V (0x43C0)                                                                                 |
|                                                    | On/Off Control                                     |                                                                           |                                                                                                    |
|                                                    | E G OPERATION_LTC4286/7 (0x80) On                  | Telemetry an Input Voltage                                                |                                                                                                    |
|                                                    | G MFR_REBOOT_CONTROL (0x00) Expand for             | deta                                                                      |                                                                                                    |
|                                                    | U G MFR_ON_OFF_CONFIG (0x001D) Expand f            | or de                                                                     |                                                                                                    |
|                                                    | 5 IO Config                                        | MFR VIN AVG LTC4286/7 54,169 V (0x4386)                                   |                                                                                                    |
|                                                    | H G MFR_FLT_CONFIG (0x00) Expand for               | deta                                                                      |                                                                                                    |
|                                                    | H G MFR_GPIO_INV (0x0098) Expand f                 | or de                                                                     |                                                                                                    |
|                                                    | H G MFR_GPO_SEL41 (0x5F43) Expand 1                | or de Telemetry Input Power                                               |                                                                                                    |
|                                                    | WFR_GPO_SEL85 (0x8207) Expand T                    | GREAD_PIN_LTC4286/7 0.000 W (0x0000)                                      | Telemetry Riot                                                                                                  |
|                                                    | C WER COO DATA                                     | E MFR_PIN_LTC4286/7 0.000 ₩ (0x0000)                                      |                                                                                                    |
|                                                    | Alerte                                             | ■ MFR_PIN_AVG_LTC4286/7 0.000 W (0x0000)                                  | 😭 📕 Plot = 4.8Hz                                                                                                |
|                                                    | THE CHER BYTE ALERT MACK (0x80) BUSY               | ■ MFR_PIN_MIN_LTC4286/7 0.000 W (0x0000)                                  |                                                                                                    |
|                                                    | TE A MER VOIT ALERT MASK (0X60) VOIT OV H          | MFR_PIN_MAX_LTC4286/7 8.000 W (0x0008)                                    | READ_VOUT_LTC4286/7                                                                                             |
|                                                    | B G MFR IOUT ALERT MASK (0XA0) IOUTOVER            | Telemetry Output Voltage                                                  |                                                                                                    |
|                                                    | G MFR_INPUT_ALERT_MASK (0xF1) VIN_OV_FA            | ULT EREAD_VOUT_LTC4286/7 54.200 V (0x43C0)                                | 64.24                                                                                                    |
|                                                    | G MFR_TEMP_ALERT_MASK (OXEO) OT_FAULT.             | OT_W MFR_VOUT_LTC4286/7 54.200 V (0x43CO) V                               |                                                                                                    |
|                                                    | G MFR_CML_ALERT_MASK (0xE3) INVALID_C              | R_UNS                                                                     |                                                                                                    |
|                                                    | ■ G MFR_SPECIFIC_ALER (OXFF) Expand for            | deta V Idealized Un/Uff Waveforms VX                                      | 64.22                                                                                                    |
|                                                    | □ ⊕ G MFR_STAT1_ALERT_MASK (0x3CFE) Expand f       | or de                                                                     |                                                                                                    |
|                                                    | ■ G MFR_STAT2_ALERT_MASK (OXCFFF) Expand f         | or de                                                                     |                                                                                                    |
|                                                    | E ADC                                              |                                                                           | 54.2                                                                                                    |
|                                                    | G MFR_ADC_CONFIG (0x01) Expand for                 | deta                                                                      |                                                                                                    |
|                                                    | G MFR_AVG_SEL (0x85) Expand for                    | deta                                                                      |                                                                                                    |
|                                                    | B G MFR_SS_CONTROL (0x00) Expand for               | deta                                                                      | 54 10                                                                                                    |
|                                                    | Input Power                                        | •                                                                         |                                                                                                    |
| Simple Mode                                        | General Configuration Registers                    |                                                                           |                                                                                                    |
|                                                    | (Select a Register)                                |                                                                           | 54.16                                                                                                    |
| Advanced Mode                                      | Press F1 for more Information on this Register     |                                                                           |                                                                                                    |
|                                                    |                                                    |                                                                           | End and a standard standard standard standard standard standard standard standard standard standard standard st |
|                                                    |                                                    |                                                                           | 30 35 40 45                                                                                                    |
|                                                    | 1.                                                 |                                                                           |                                                                                                    |
| C1613                                              |                                                    |                                                                           |                                                                                                    |

Figure 4. LTpowerPlay—Main Window

### SETUP

The value of the current-sense resistors RS1 (SENSE) and RS2 (SENSE2) must be set in LTpowerPlay.

Click on the **SETUP** button. Locate the setting for **RS1** and **RS2**. Enter the value of the current-sense resistor.

For the EVAL-LTC4287-A1Z enter 0.500 as shown in Figure 5.

It is necessary to set the value of RS each time LTpowerPlay is launched. The value of RS is used in the calculation of current and power.

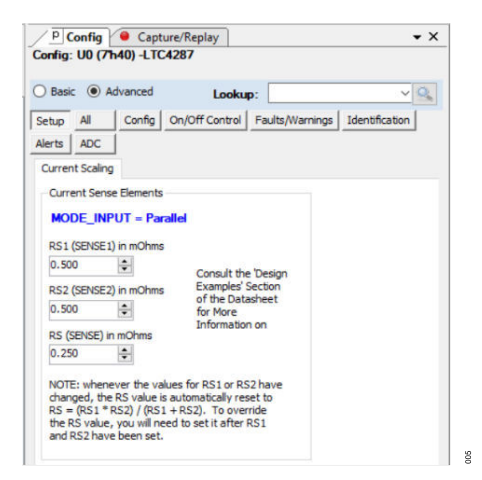

Figure 5. LTpowerPlay Settings RS1 and RS2

To update registers contents, click or type to change the required registers,, then in the top toolbar, click the **PC to RAM** button. LTpowerPlay writes changes to the updated registers.

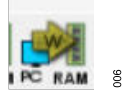

Figure 6. PC to RAM Button Transfers Data Programmed from the GUI to the LTC4287 Volatile Registers

Note that to program the registers in the LTC4287, turn off the pass MOSFET.

Most of the registers have immediate control over their respective chip functions. Changing them while the MOSFET is on has unpredictable and adverse effects. LTpowerPlay implements limits to writing some registers, based upon the device state, and pops up warnings when necessary. In the LTpowerPlay main window (see Figure 4), there is the **Telemetry** pane window (see Figure 7) that displays read-only information contained in the status registers of the selected part. The GUI periodically polls the I<sup>2</sup>C bus and updates the telemetry contents in real time, along with a user-friendly interpretation of the bits.

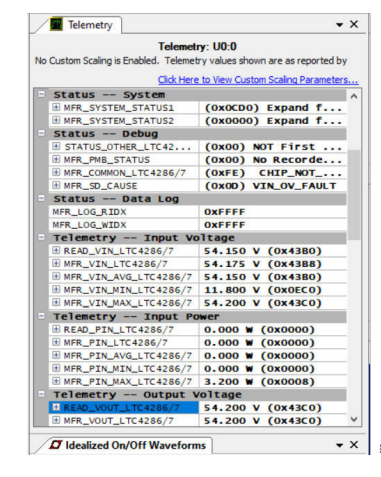

Figure 7. LTpowerPlay – Telemetry Pane Window

#### MOSFET

The EVAL-LTC4287-A1Z uses a custom MOSFET footprint, shown in Figure 8, to accommodate a variety of common MOSFET packages, including D2PAK, DPAK, LFPAK, and other SO-8 variants.

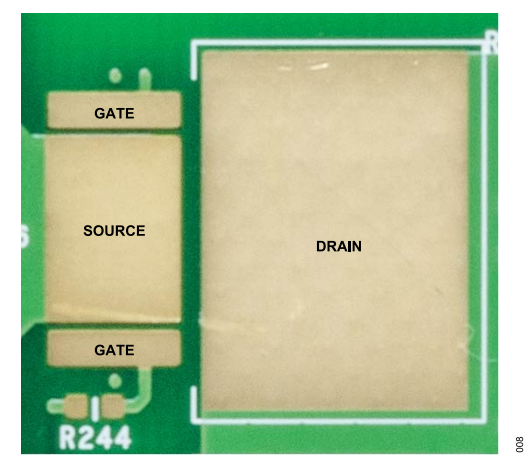

Figure 8. Multipackage N-Channel MOSFET Footprint

### SENSE RESISTORS

For optimum current sensing accuracy with standard 2512 sense resistors, the footprint shown in Figure 9 is preferred. This footprint may not be optimized to all resistors, and results may vary depending on resistor composition and size. The center pads are used as the Kelvin connection to sense the voltage at the resistor. Some resistors provide more accurate results if sensed at the inner edge of the resistor (labeled A in Figure 9).

Consult and follow the guidance provided by the resistor manufacturer.

The board can be configured with up to twelve current-sense resistors.

The Kelvin connections are combined using a resistive network made with 0402 resistors.

If replacing the current-sense resistors, it is the responsibility of the user to ensure that the layout dimensions and structure of the footprint comply with individual SMT manufacturing requirements. Failure to do this may result inaccurate telemetry.

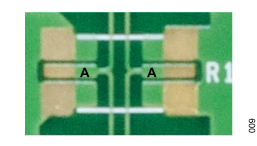

Figure 9. Sense Resistor – Kelvin Footprint

### **BOARD EVAL-LTC4287-A1Z SPECIFICATIONS**

#### Table 1. EVAL-LTC4287-A1Z Specifications

| Parameter                      | Typical Value | Unit |
|--------------------------------|---------------|------|
| Load Capacitance               | 5000          | μF   |
| Severe Circuit Breaker Current | 216           | A    |
| Normal Current Limit           | 72            | A    |
| Start-Up time                  | 100           | ms   |
| Maximum Ambient Temperature    | 60            | °C   |
| UV (Falling) Threshold         | 32            | V    |
| OV (Rising) Threshold          | 63            | V    |
| PG# Falling Threshold          | 30            | V    |

### **EVALUATION BOARD HARDWARE**

### CONNECTOR AND LED FUNCTIONS

#### Table 2. Power Input and Signal Connections

| Nomenclature                 | Connector             | Description                  |
|------------------------------|-----------------------|------------------------------|
| +V Input                     | M6 stud, E30 (banana) | Power input                  |
| +V Output                    | M6 stud, E31 (banana) | Power output                 |
| GND                          | M6 stud, E21 (banana) | Power supply common          |
| DC1613A                      | J2                    | I <sup>2</sup> C/SMBus/PMBus |
| DC590B or DC2026C (optional) | J1                    | I <sup>2</sup> C             |

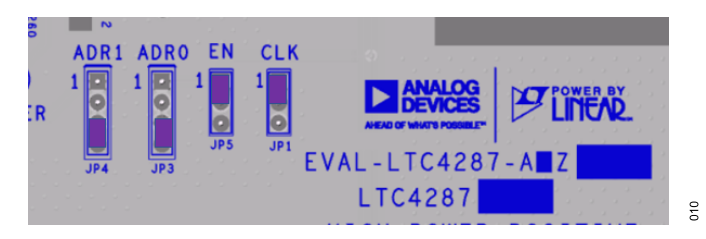

Figure 10. Jumper Configuration

#### Table 3. Default Jumper Configuration

| Jumper Name | Description   | Default            |
|-------------|---------------|--------------------|
| JP1         | CLOCK SELECT  | 1-2 (internal)     |
| JP3, JP4    | ADR0 and ADR1 | 3-4 (address 7h40) |
| JP5         | EN            | 1-2 (enabled)      |

#### Table 4. Test Points, Turrets

| Nomenclature       | Description                         |
|--------------------|-------------------------------------|
| INPUT              | +V Input test point                 |
| SOURCE             | +V Output test point                |
| GND                | Multiple GND test points            |
| INTV <sub>CC</sub> | Internal INTV <sub>CC</sub> pin     |
| UV                 | UV input pin                        |
| OV                 | OV input pin                        |
| TIMER              | Current Limit TMR pin               |
| GATE1              | GATE1 pin                           |
| GATE2              | GATE2 pin                           |
| SCL                | I <sup>2</sup> C clock              |
| SDA                | I <sup>2</sup> C data               |
| GPI01              | Power Good, PG# <sup>1</sup>        |
| GPI02              | Fault, FLT#1                        |
| GPI03              | Temp Sensor (Q18) <sup>1</sup>      |
| GPI04              | ALERT                               |
| GPI05              | Reserved                            |
| GPI06              | Reserved                            |
| GPI07              | Reserved                            |
| GPI08              | OP1_STATUS, Over-Power <sup>1</sup> |

<sup>1</sup> With the default EVAL-LTC4287-A1Z settings.

### **EVALUATION BOARD HARDWARE**

#### Table 5. Other Test Points

| Nomenclature       | Description                             |
|--------------------|-----------------------------------------|
| INTV <sub>CC</sub> | LTC4287                                 |
| DV <sub>CC</sub>   | LTC4287 Internal Logic Supply           |
| SENSE+1            | Positive Current Limit input, Channel 1 |
| SENSE-1            | Negative Current Limit input, Channel 1 |
| SENSE+2            | Positive Current Limit input, Channel 2 |
| SENSE-2            | Negative Current Limit input, Channel 2 |
| ADC+               | Positive Sense Input to the ADC         |
| ADC-               | Negative Sense Input to the ADC         |

#### Table 6. LED Indicators

| Nomenclature | Designation | Description             |
|--------------|-------------|-------------------------|
| INPUT        | D16 (Green) | Input Power Indicator   |
| OUTPUT       | D17 (Green) | Output Indicator        |
| PG#          | D3 (Green)  | Power Good <sup>1</sup> |
| SCL          | D6 (Green)  | l <sup>2</sup> C clock  |
| SDA          | D7 (Green)  | I <sup>2</sup> C data   |
| FLT#         | D9 (Red)    | FLT# <sup>1</sup>       |
| ALERT        | D18(Red)    | ALERT <sup>2</sup>      |

<sup>1</sup> With the default EVAL-LTC4287-A1Z settings.

<sup>2</sup> The ALERT LED is driven by the IOUT\_OC\_STATUS OUTPUT in the default configuration. This can be changed by writing to the registers.

## **TEST PLOTS**

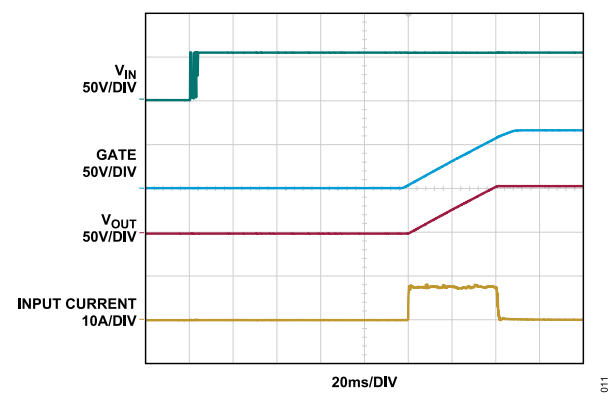

Figure 11. Power Up with a 5 mF Load Capacitor and No DC Load

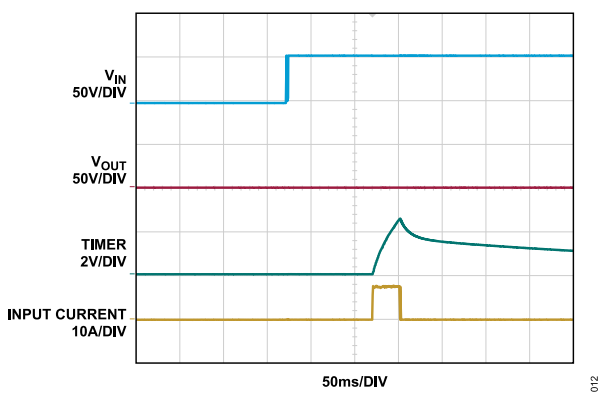

Figure 12. Power Up into a Short Circuit

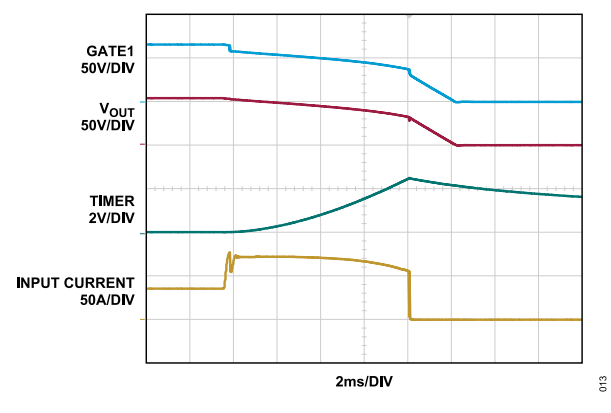

Figure 13. Overcurrent (Load Current Stepped from 35 A to 84 A)

The LTC4287 responds by limiting the current to 72 A. The excess load current is supplied from the output capacitor and the output voltage falls. The timer expires and the MOSFET is turned off.

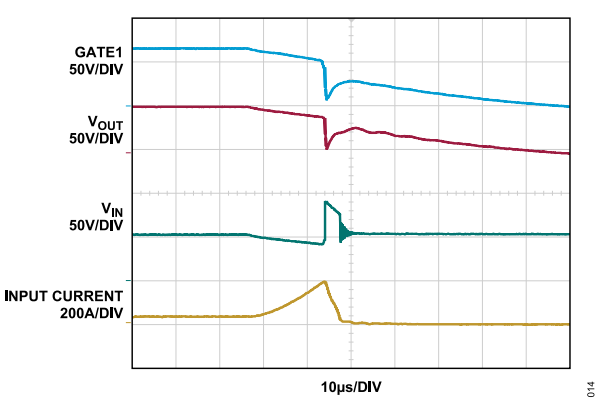

Figure 14. Severe Overcurrent (Hot-Swap Supplied at 35 A and Short-Circuit Applied)

# User Guide

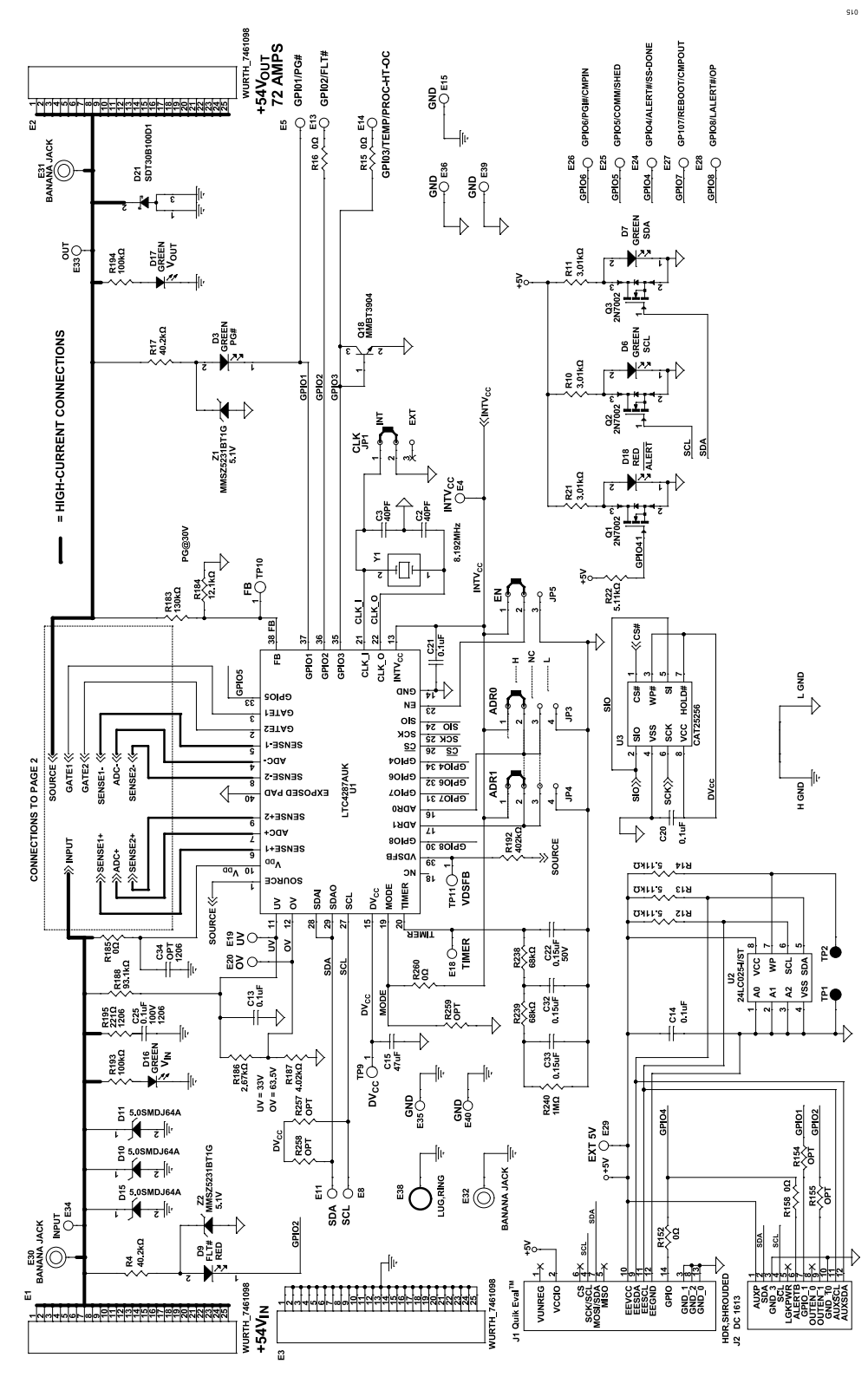

Figure 15. EVAL-LTC4287-A1Z Schematic, Part 1

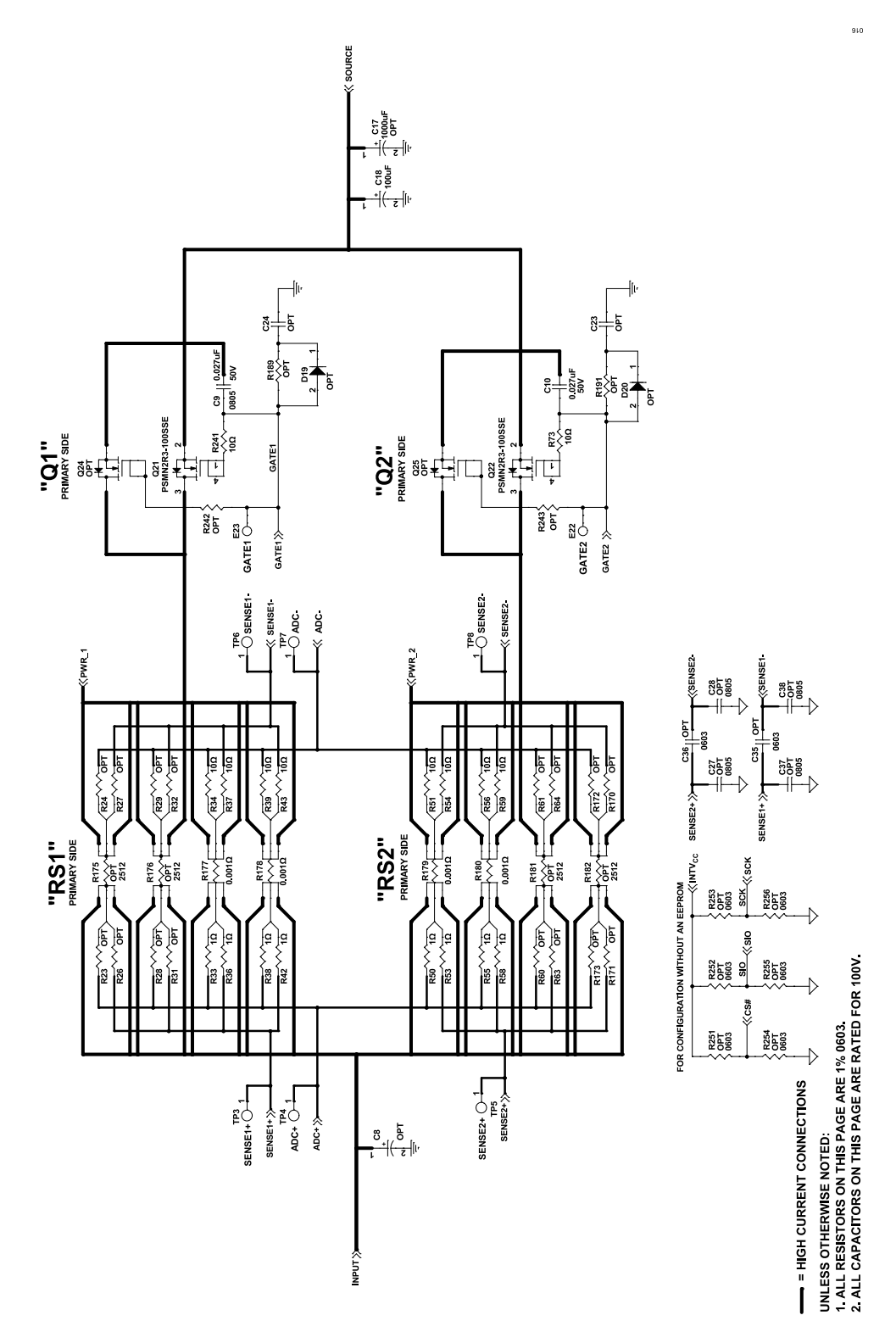

Figure 16. EVAL-LTC4287-A1Z Schematic, Part 2

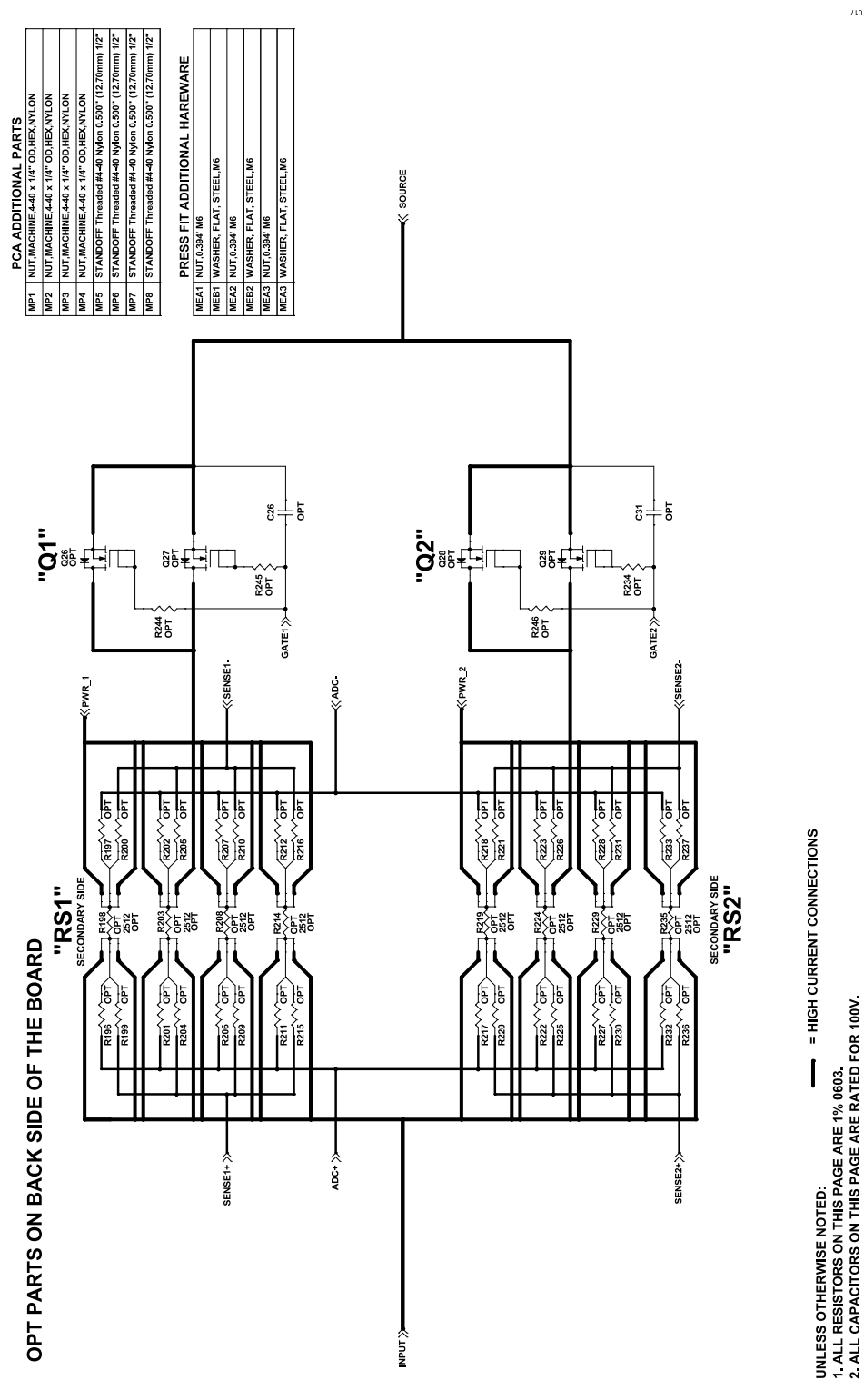

Figure 17. EVAL-LTC4287-A1Z Schematic, Part 3

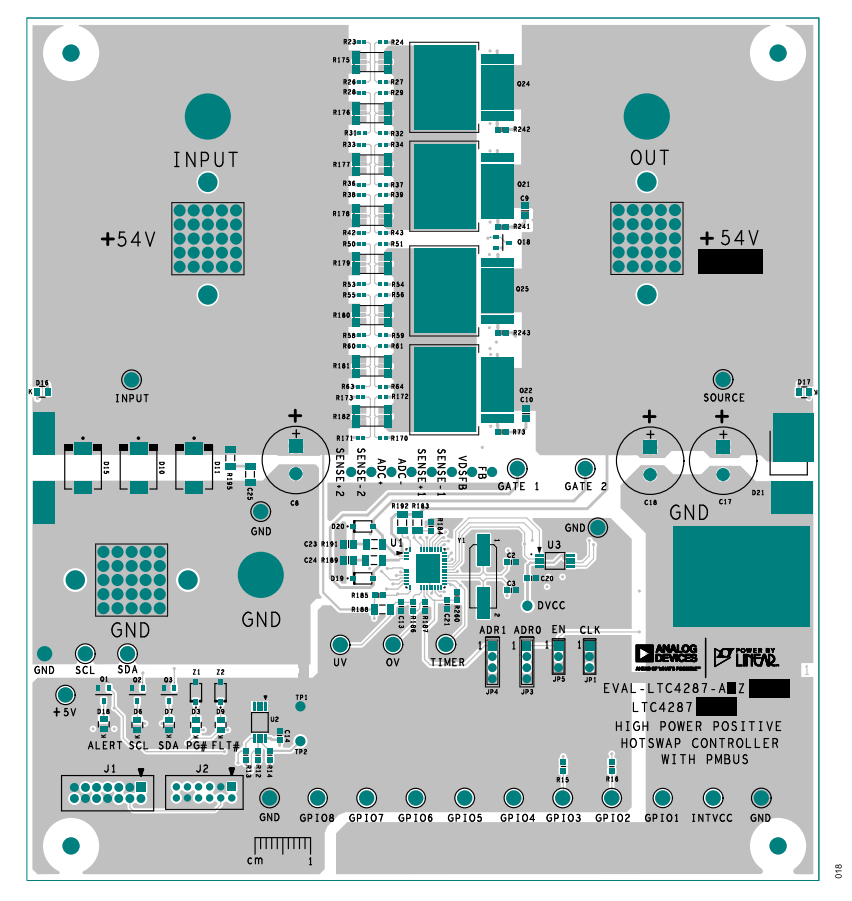

Figure 18. EVAL-LTC4287-A1Z Top Layer 1

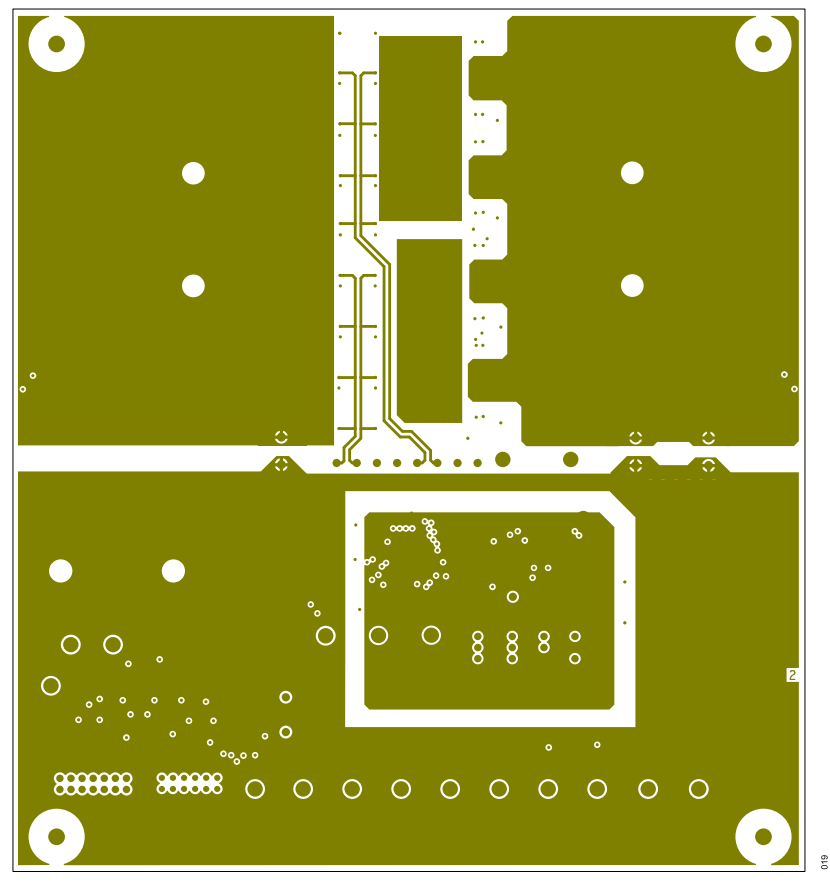

Figure 19. EVAL-LTC4287-A1Z Inner Layer 2

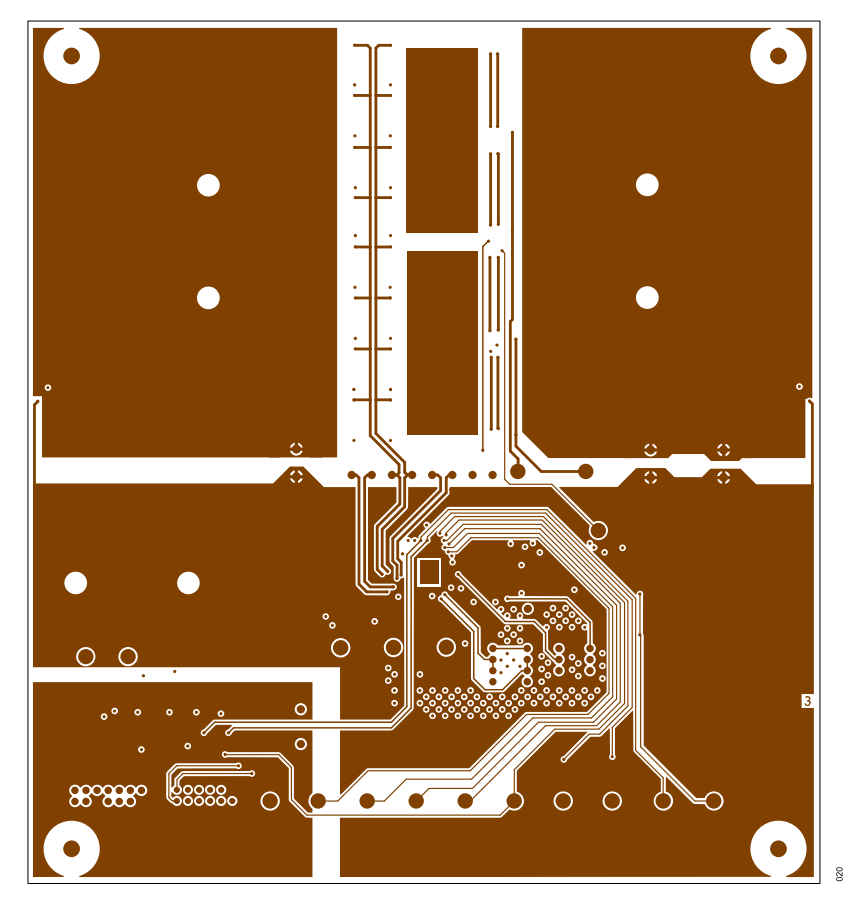

Figure 20. EVAL-LTC4287-A1Z Inner Layer 3

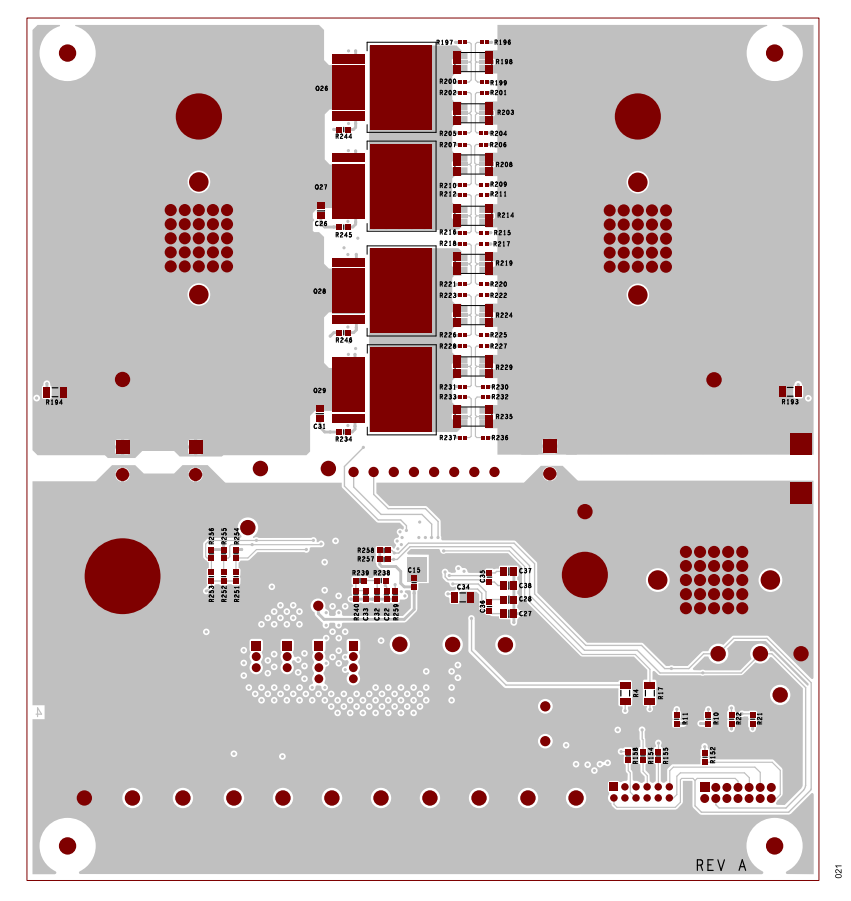

Figure 21. EVAL-LTC4287-A1Z Bottom Layer

### **ORDERING INFORMATION**

### **BILL OF MATERIALS**

## Table 7 Bill of Materials

| Reference Designator                                                                                                    | Description                                                                           | Manufacturer            | Part Number <sup>1</sup> |
|----------------------------------------------------------------------------------------------------|---------------------------------------------------------------------------------------|-------------------------|--------------------------|
| C2, C3                                                                                                    | Capacitors, 40 pF, C0G, 25 V, 10%, 0603                                               | AVX                     | 06033A400KAT2A           |
| C9, C10                                                                                                    | Capacitors, 0.027 µF, X7R, 50 V, 10%, 0805                                            | Kemet                   | C0805C273J5RAC7800       |
| C13, C14, C20, C21                                                                                                    | Capacitors, 0.1 µF, X7R, 25 V, 10%, 0603                                              | AVX                     | 06033C104KAT2A           |
| C15                                                                                                    | Capacitor, 47 µF, X5R, 6.3 V, 20%, 0603                                               | Murata                  | GRM188R60J476ME15D       |
| C18                                                                                                    | Capacitor, 100 µF aluminium electrolytic 100 V 10 x 20mm                              | Nichicon                | URZ2A101MHD1TO           |
| C22, C32, C33                                                                                                    | Capacitor, 0.15 µF, X7R, 16 V, 10%, 0603                                              | Kemet                   | CC0603KRX7R7BB154        |
| C23, C24, C26, C27, C28, C31, C37, C38                                                                                    | Capacitors, option, 0805                                                              | Not applicable          | Not applicable           |
| C25                                                                                                    | Capacitor, 0.1 µF, X7R, 100 V, 10%, 1206                                              | AVX                     | 12061C104KAT2A           |
| C34                                                                                                    | Capacitor, option, 1206                                                               | Not applicable          | Not applicable           |
| C35, C36                                                                                                    | Capacitors, option, 0603                                                              | Not applicable          | Not applicable           |
| D3, D6, D7, D16, D17                                                                                                    | LEDs, green, water-clear, 0805                                                        | Wurth Electronik        | 150080GS75000            |
| D9, D18                                                                                                    | LEDs, RED, water-clear, 0805                                                          | Wurth Electronik        | 150080RS75000            |
| D10, D11, D15                                                                                                    | Diodes, TVS, ESD suppressor, 64 V, 5000 W, DO-214AB                                   | Bourns                  | 5.0SMDJ64A               |
| D19, D20                                                                                                    | Diodes, option, SOD-123                                                               | Not applicable          | Not applicable           |
| D21                                                                                                    | Diode, Schottky, 100 V, 30 A, TO-252-3                                                | Diodes Inc.             | SDT30B100D1-13           |
| E1, E2, E3                                                                                                    | Connectors, TERM., shank red cube M6 25 pin, press-fit, THT, brass, tin               | Wurth Electronik        | 7461098                  |
| E4, E5, E8, E11, E13, E14, E15, E18, E19,<br>E20, E22, E23, E24, E25, E26, E27, E28,<br>E29, E33, E34, E35, E36, E39, E40 | Test points, turret, 0.064" MTG. HOLE, PCB 0.125" THK                                 | Mill-max                | 2308-4-00-80-00-00-07-0  |
| E30, E31, E32                                                                                                    | Connectors, banana jack, female, THT, non-insulated, swage ,0.218"                    | Keystone                | 575-4                    |
| J1                                                                                                    | Connector, header, shrouded plug male, 2 x 7, 2mm, vertical straight thru-hole, keyed | Molex                   | 87831-1420               |
| J2                                                                                                    | Connector, header, shrouded male, 2 x 6, 2mm, vertical, straight, thru-hole           | Amphenol                | 98414-G06-12ULF          |
| JP1, JP5                                                                                                    | Connectors, header male, 1 x 3, 2 mm, vertical, straight, thru-hole, 10µ" Au          | Samtec                  | TMM-103-02-L-S           |
| JP3, JP4                                                                                                    | Connectors, header male, 1 x 4, 2 mm, vertical, straight, thru-hole, 10 µ" Au         | Samtec                  | TMM-104-02-L-S           |
| MEA1, MEA2, MEA3                                                                                                    | Nuts, 10.01 mm; M6                                                                    | B&F Fastener Supply     | MHNZ 006                 |
| MEB1, MEB2, MEB3                                                                                                    | Washers, flat, steel, M6                                                              | B&F Fastener Supply     | MFWZ 006                 |
| MP1, MP2, MP3, MP4                                                                                                    | Nuts, machine, 4-40 x 1/4", hex, nylon                                                | Keystone                | 9605                     |
| MP5, MP6, MP7, MP8                                                                                                    | Standoffs threaded #4-40 Nylon 0.500" (12.70 mm) 1/2"                                 | RAF Electronic Hardware | 4534-440-N               |
| Q1, Q2, Q3                                                                                                    | Transistors, MOSFET, N-CH, 60 V, 300 mA, SOT-23-3<br>(TO-236)                         | Vishay                  | 2N7002K-T1-GE3           |
| Q18                                                                                                    | Transistor, NPN, 40 V, 200 mA, SOT23-3, AEC-Q101                                      | Diodes Inc.             | MMBT3904-7-F             |
| Q21, Q22                                                                                                    | Transistors, N-channel 100 V. 2.3 mΩ MOSFET LFPAK88                                   | Nexperia                | PSMN2R3-100SSE           |
| Q24, Q25, Q26, Q27, Q28, Q29                                                                                              | Transistors, option, MOSFET N-channel                                                 | Not applicable          | Not applicable           |
| R4, R17                                                                                                    | Resistors, 40.2 kΩ, 1%, 1/4W, 1206                                                    | Stackpole               | RMCF1206FT40K2           |
| R10, R11, R21                                                                                                    | Resistors, 3.01 kΩ, 1%, 1/10W, 0603                                                   | Vishay                  | CRCW06033K01FKEA         |
| R12, R13, R14, R22                                                                                                    | Resistors, 5.11 kΩ, 1%, 1/10W, 0603                                                   | Panasonic               | ERJ3EKF5111V             |
| R15, R16, R152, R158, R185, R260                                                                                          | Resistors, 0 Ω, 1/10W, 0603, AEC-Q200                                                 | Vishay                  | CRCW06030000Z0EA         |
| R23, R24, R26, R27, R28, R29, R31, R32,<br>R60, R61, R63, R64, R170, R171, R172,<br>R173, R196, R197, R199, R200, R201    | Resistors, option, 0402                                                               | Not applicable          | Not applicable           |
| R202, R204, R205, R206, R207, R209,<br>R210, R211, R212, R215, R216, R217,<br>R218, R220, R221, R222, R223, R225          |                                                                                       |                         |                          |

### **ORDERING INFORMATION**

#### Table 7. Bill of Materials (Continued)

| Reference Designator                                                                                       | Description                                                       | Manufacturer     | Part Number <sup>1</sup> |
|----------------------------------------------------------------------------------------------------|-------------------------------------------------------------------|------------------|--------------------------|
| R226, R227, R228, R230, R231, R232,<br>R233, R236, R237                                                    |                                                                   |                  |                          |
| R33, R36, R38, R42, R50, R53, R55, R58                                                                     | Resistors, 1 Ω, 1%, 1/16W, 0402, AEC-Q200                         | Vishay           | CRCW04021R00FKED         |
| R34, R37, R39, R43, R51, R54, R56, R59                                                                     | Resistors, 10 Ω, 1%, 1/16W, 0402                                  | Yageo            | RC0402FR-0710RL          |
| R73, R241                                                                                                  | Resistors, 10 Ω, 5%, 1/10W, 0603, AEC-Q200                        | Panasonic        | ERJ3GEYJ100V             |
| R154, R155, R234, R242, R243, R244,<br>R245, R246, R251, R252, R253, R254,<br>R255, R256, R257, R258, R259 | Resistors, option, 0603                                           | Not applicable   | Not applicable           |
| R175, R176, R181, R182, R198, R203,<br>R208, R214, R219, R224, R229, R235                                  | Resistors, option, 2512                                           | Not applicable   | Not applicable           |
| R177, R178, R179, R180                                                                                     | Resistors, 0.001 $\Omega,$ 1%, 5 W, 2512, METAL, SENSE, AEC- Q200 | Bourns           | CSS2H-2512R-1L00F        |
| R183                                                                                                    | Resistor, 130 kΩ, 1%, ¼ W, 1206, AEC-Q200                         | Panasonic        | ERJ-8ENF1303V            |
| R184                                                                                                    | Resistor, 12.1 kΩ, 1%, 1/10 W, 0603, AEC-Q200                     | Panasonic        | ERJ3EKF1212V             |
| R186                                                                                                    | Resistor, 2.67 kΩ, 1%, 1/10 W, 0603, AEC-Q200                     | Panasonic        | ERJ3EKF2671V             |
| R187                                                                                                    | Resistor, 4.02 kΩ, 1%, 1/10 W, 0603, AEC-Q200                     | Panasonic        | ERJ3EKF4021V             |
| R188                                                                                                    | Resistor, 93.1 kΩ, 1%, ¼ W, 1206, AEC-Q200                        | NIC              | NRC12F9312TRF            |
| R189, R191                                                                                                 | Resistors, option, 1206                                           | Not applicable   | Not applicable           |
| R192                                                                                                    | Resistor, 402 kΩ, ¼ W, 1206, AEC-Q200                             | Vishay           | CRCW1206402KFKEA         |
| R193, R194                                                                                                 | Resistors, 100 kΩ, 1%, ¼ W, 1206                                  | Yageo            | RC1206FR-07100KL         |
| R195                                                                                                    | Resistor, 221 Ω, 1%, ¼ W, 1206                                    | Vishay-Dale      | CRCW1206221RFKEA         |
| R238, R239                                                                                                 | Resistor, 68 kΩ, 1%, 1/10 W, 0603,                                | Yageo            | RC0603FR-0768KL          |
| R240                                                                                                    | Resistor, 1.0 MΩ, 1%, 1/10 W,0603                                 | Yageo            | CRCW06031M00FKEA         |
| TP9, TP10, TP11                                                                                            | Test points, PCB copper feature                                   | Not applicable   | Not applicable           |
| U1                                                                                                    | IC, power controller, QFN-40                                      | Analog Devices   | LTC4287AUK               |
| U2                                                                                                    | IC, memory, EEPROM, 2Kb (256x8), TSSOP-8, 400 kHz                 | Microchip        | 24LC025-I/ST             |
| U3                                                                                                    | IC, memory, EEPROM, 256 Kb (32K x 8) SPI, TSSOP-8                 | On Semiconductor | CAT25256YI-GT3           |
| XJP2, XJP3, XJP4, XJP5                                                                                     | Connectors, shunt, female, 2-POS, 2 mm                            | Samtec           | 2SN-BK-G                 |
| Y1                                                                                                    | Crystal, 8.192 MHz, 18 pF, +/-30 ppm stability, 2PAD, SMD         | Abracon          | ABLS2-8.192MHZ-D4Y-T     |
| Z1, Z2                                                                                                    | Diodes, Zener, 5.1V, 500 mW, SOD-123, AEC-Q101                    | On-Semiconductor | MMSZ5231BT1G             |

<sup>1</sup> Equivalent parts may be substituted.

### NOTES

I<sup>2</sup>C refers to a communications protocol originally developed by Philips Semiconductors (now NXP Semiconductors).

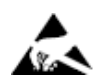

#### ESD Caution

ESD (electrostatic discharge) sensitive device. Charged devices and circuit boards can discharge without detection. Although this product features patented or proprietary protection circuitry, damage may occur on devices subjected to high energy ESD. Therefore, proper ESD precautions should be taken to avoid performance degradation or loss of functionality.

#### Legal Terms and Conditions

By using the evaluation board discussed herein (together with any tools, components documentation or support materials, the "Evaluation Board"), you are agreeing to be bound by the terms and conditions set forth below ("Agreement") unless you have purchased the Evaluation Board, in which case the Analog Devices Standard Terms and Conditions of Sale shall govern. Do not use the Evaluation Board until you have read and agreed to the Agreement. Your use of the Evaluation Board shall signify your acceptance of the Agreement. This Agreement is made by and between you ("Customer") and Analog Devices, Inc. ("ADI"), with its principal place of business at Subject to the terms and conditions of the Agreement, ADI hereby grants to Customer a free, limited, personal, temporary, non-exclusive, non-sublicensable, non-transferable license to use the Evaluation Board FOR EVALUATION PURPOSES ONLY. Customer understands and agrees that the Evaluation Board is provided for the sole and exclusive purpose referenced above, and agrees not to use the Evaluation Board for any other purpose. Furthermore, the license granted is expressly made subject to the following additional limitations: Customer shall not (i) rent, lease, display, sell, transfer, assign, sublicense, or distribute the Evaluation Board; and (ii) permit any Third Party to access the Evaluation Board. As used herein, the term "Third Party" includes any entity other than ADI, Customer, their employees, affiliates and in-house consultants. The Evaluation Board is NOT sold to Customer; all rights not expressly granted herein, including ownership of the Evaluation Board, are reserved by ADI. CONFIDENTIALITY. This Agreement and the Evaluation Board shall all be considered the confidential and proprietary information of ADI. Customer may not disclose or transfer any portion of the Evaluation Board to any other party for any reason. Upon discontinuation of use of the Evaluation Board or termination of this Agreement, Customer agrees to promptly return the Evaluation Board to ADI. ADDITIONAL RESTRICTIONS. Customer may not disassemble, decompile or reverse engineer chips on the Evaluation Board. Customer shall inform ADI of any occurred damages or any modifications or alterations it makes to the Evaluation Board, including but not limited to soldering or any other activity that affects the material content of the Evaluation Board. Modifications to the Evaluation Board must comply with applicable law, including but not limited to the RoHS Directive. TERMINATION. ADI may terminate this Agreement at any time upon giving written notice to Customer. Customer agrees to return to ADI the Evaluation Board at that time. LIMITATION OF LIABILITY. THE EVALUATION BOARD PROVIDED HEREUNDER IS PROVIDED "AS IS" AND ADI MAKES NO WARRANTIES OR REPRESENTATIONS OF ANY KIND WITH RESPECT O IT. ADI SPECIFICALLY DISCLAIMS ANY REPRESENTATIONS, ENDORSEMENTS, GUARANTEES, OR WARRANTIES, EXPRESS OR IMPLIED, RELATED TO THE EVALUATION BOARD INCLUDING, BUT NOT LIMITED TO, THE IMPLIED WARRANTY OF MERCHANTABILITY, TITLE, FITNESS FOR A PARTICULAR PURPOSE OR NONINFRINGEMENT OF INTELLECTUAL PROPERTY RIGHTS. IN NO EVENT WILL ADI AND ITS LICENSORS BE LIABLE FOR ANY INCIDENTAL, SPECIAL, INDIRECT, OR CONSEQUENTIAL DAMAGES RESULTING FROM CUSTOMER'S POSSESSION OR USE OF THE EVALUATION BOARD, INCLUDING BUT NOT LIMITED TO LOST PROFITS, DELAY COSTS, LABOR COSTS OR LOSS OF GOODWILL. ADI'S TOTAL LIABILITY FROM ANY AND ALL CAUSES SHALL BE LIMITED TO THE AMOUNT OF ONE HUNDRED US DOLLARS (\$100.00). EXPORT. Customer agrees that it will not directly or indirectly export the Evaluation Board to another country, and that it will comply with all applicable United States federal laws and regulations relating to exports. GOVERNING LAW. This Agreement shall be governed by and construed in accordance with the substantive laws of the Commonwealth of Massachusetts (excluding conflict of law rules). Any legal action regarding this Agreement will be heard in the state or federal courts having jurisdiction in Suffolk County, Massachusetts, and Customer hereby submits to the personal jurisdiction and venue of such courts. The United Nations Convention on Contracts for the International Sale of Goods shall not apply to this Agreement and is expressly disclaimed.

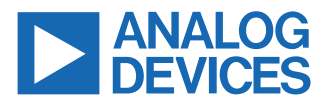

©2023 Analog Devices, Inc. All rights reserved. Trademarks and registered trademarks are the property of their respective owners. One Analog Way, Wilmington, MA 01887-2356, U.S.A.